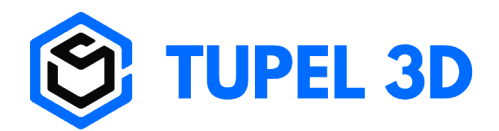

# Updating the Calibration Plate & Post Database

If you have purchased a new dot post set or a new calibration plate you need to update the database on your scanner so that they can be recognized.

- 1. Be sure to have your firmware updated to at least 1.2.11, and use PC software at least v2.0.11.
- 2. Connect your Scanner (by USB or WiFi).
- 3. Click on "Settings" button on the bottom left corner.
- 4. Under the "Tools" tab, click on "Update Calibration Plate and Post Database".

| Update Databases                                                                                               | × |
|----------------------------------------------------------------------------------------------------|---|
| The update may take a few minutes.<br>Make sure the scanner is plugged into<br>a power source before updating. |   |
| Update Cancel                                                                                                  |   |

- Click on "Update" to start the update process
- 5. The scanner will go though the same process as the firmware update stated after this section.
  - The LCD of the scanner will go to the red updating screen and then it will reboot
- 6. When the scanner is in the normal operating screen (green screen, ready to connect), it is ready to be used.
- 7. The calibration plate number or the post set number can now be changed in settings.

### How to update the firmware

- 1. Make sure you are running at least v2.0.11 of the software on your PC.
- 2. Connect your Scanner (by USB or WiFi).
- 3. Click on "Settings" button on the bottom left corner.
- 4. Under the "Tools" tab, click on "Check for Scanner Firmware Updates".
  - If there are no updates the software will show that the latest version is being used

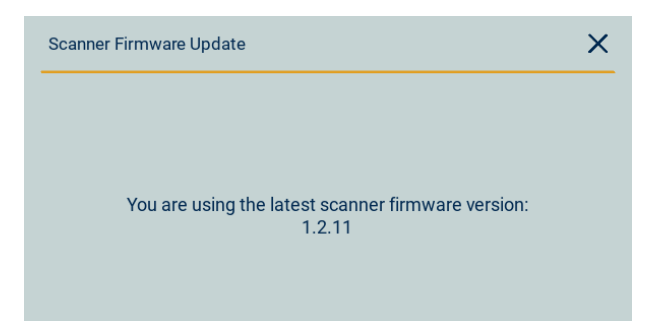

• If there is a newer version, you can update it by clicking "Update"

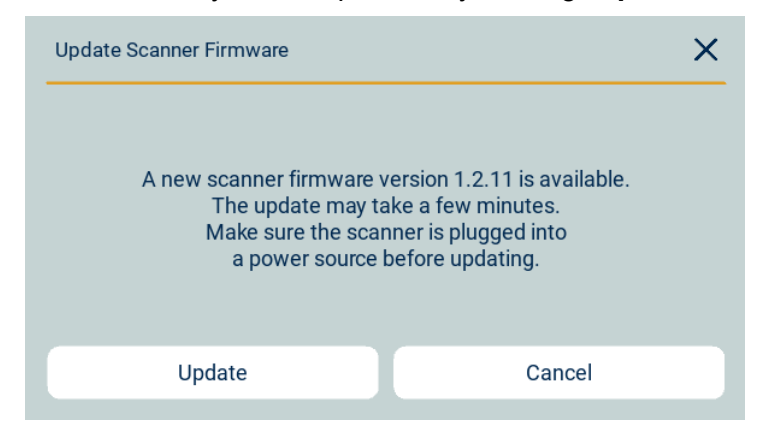

5. After starting the update, the new firmware will be downloaded (**please make sure you have an internet connection**).

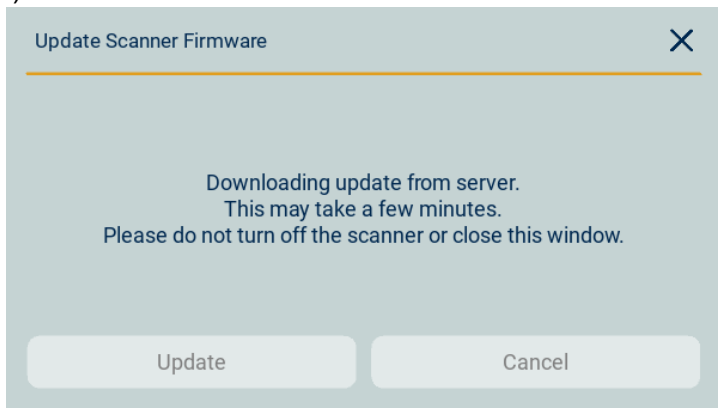

6. The new firmware will be sent to the scanner and the following red image will appear the LCD.

| Update Scanner Firmware                                                                                                    | C.                                                   |
|----------------------------------------------------------------------------------------------------|------------------------------------------------------|
| Sending the update to the scanner.<br>Once received, the scanner will turn red and then reboot.<br>This process may take a few minutes.<br>Please do not turn off the scanner or close this window<br>until the scanner has rebooted. | Updating.<br>Please do not turn<br>off your scanner. |
| Close                                                                                                    |                                                      |

- After the red screen, the scanner will restart automatically (screen will turn black and then green)
- This may take a few minutes. Please do not turn off the scanner during the update
- 7. When the scanner is back to the normal operating screen (green screen, ready to connect), it is ready to be used.
- 8. As a final confirmation of a successful update, go back to the "Check for Scanner Firmware Updates" button and it should say that everything is up to date.

### V1.4.28

# Updating the post & calibration plate database

If you have purchased a new dot post set or a new calibration plate you need to update the database on your scanner so that they can be recognised.

- 1. Be sure to have your firmware updated to at least 1.2.11, and use pc software at least v1.4.27
- 2. Do a firmware update (as explained after this section) but use this special update code.

#### Scanner Database Update code

1tCoP9uPRUVCFDkOpd3piJWiqHTM480i\_

## How to install new firmware

- 1. Make sure you are running the latest Implant Scanner software on your PC.
- 2. Connect your Scanner (by USB or WiFi).
- 3. Find you scanner's version number by clicking "Tools" then "Update Scanner":

|                   | Х                            |  |
|-------------------|------------------------------|--|
| App \             | ersion: 1 4 02               |  |
| Core Version: 2.2 |                              |  |
| Scan              | er Version: 1.2.7            |  |
| Com               | uter Protocol Version: 1.1.0 |  |
| Scan              | er Protocol Version: 1.1.0   |  |
|                   |                              |  |
|                   |                              |  |
| Update Code       |                              |  |

4. Enter the appropriate update code from the table below:

| Your current "Scanner<br>Version" | New "Scanner<br>Version" | Update code                       |
|-----------------------------------|--------------------------|-----------------------------------|
| 1.2.10                            | 1.2.11                   | 1r7IGi7XLI0qR38-WC44_5ItGLc4HYiLi |
| 1.2.7 or 9                        | 1.2.10                   | 1fnyzJeVZB9GWgeZcrnVBUM7wQAw_wTkJ |
| 1.2.7                             | 1.2.9                    | 1XdlDvjbccQfkd8cF8RhVayclEegRmRaA |

#### Please use the correct update code for your scanner else you may require a support call to fix it. If your version is not listed feel free to contact us.

- 5. After starting the update, the new firmware will be downloaded (please make sure you have an internet connection).
- 6. The new firmware will be sent to the scanner and the LCD will turn red, then black and back to green when it has finished.
- 7. This may take a few minutes. Please do not turn off the scanner during an update.
- 8. Your scanner is now ready for use.

#### Feel free to contact us for guidance.

# How to downgrade the firmware to v1.2.11

- 1. Make sure you are running at least v2.0.11 of the software on your PC.
- 2. Connect your Scanner (by USB or WiFi).
- 3. Click on "Support" button on the bottom.
- 4. Click on "Update Code".

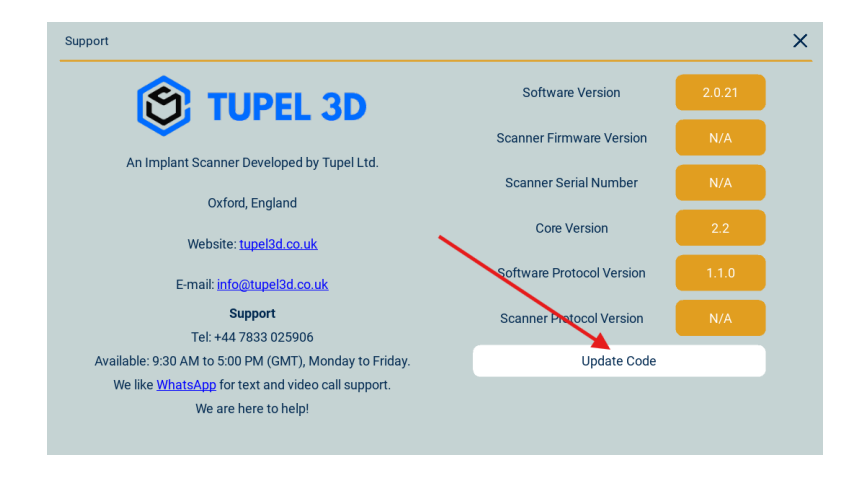

- 5. Paste the following code: "fw: updateV1p2p13toV1p2p11.zip"
- 6. Click on "Submit"

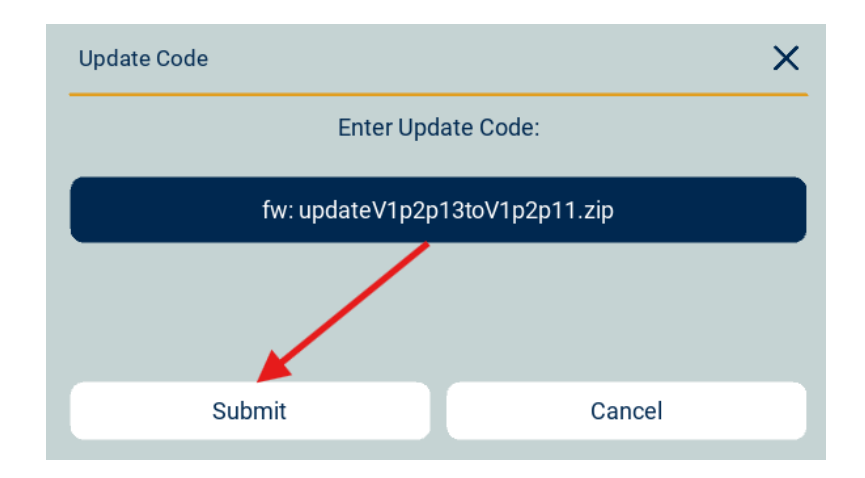

7. Finally, click on "Update". The scanner will do the update process as described previously and reboot

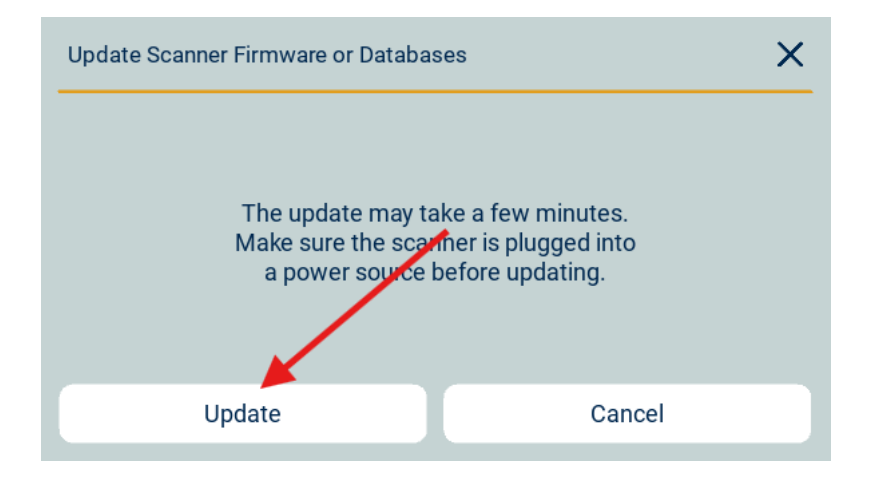

## Firmware release notes

Version: 1.2.13 Released: 24<sup>th</sup> Jan 2024 Notes:

- **Faster and more reliable Wi-Fi:** Ability to select channels in the software with recommendations based on speed test

Version: 1.2.11 Released: 12<sup>th</sup> Jun 2024 Notes:

- Faster WiFi connnection

- Less WiFi dropouts

Version: 1.2.10 Released: 15<sup>th</sup> Jan 2023 Notes:

- Brings UI features to the scanner LCD

- Further WiFi and USB improvements

Version: 1.2.9 Released: 5<sup>th</sup> Jan 2023 Notes:

- More reliable data transfer less WiFi drop outs.
- Faster image capture